## À ton Avis? – PROCÉDURE POUR LA PARTICIPATION EN LIGNE

Lien vers la plateforme : atonavis.cocoriko.org

1. Connectez-vous à votre compte en cliquant sur « Connexion » en haut à droite de l'écran et en entrant vos informations de connexion

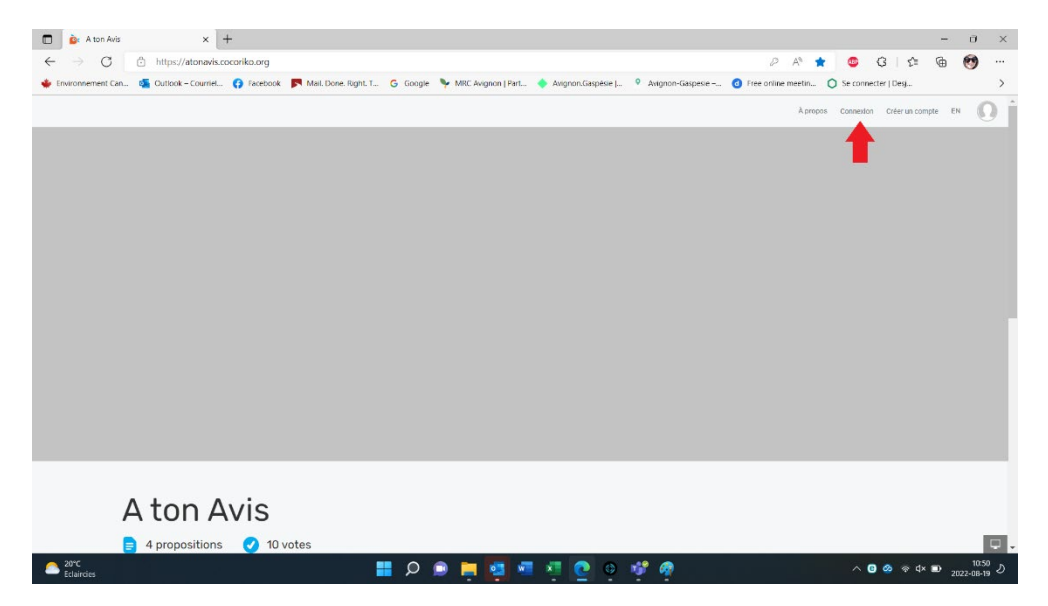

2. En arrivant sur la page d'accueil, cliquez sur le titre de la consultation à laquelle vous souhaitez participer pour accéder au contenu

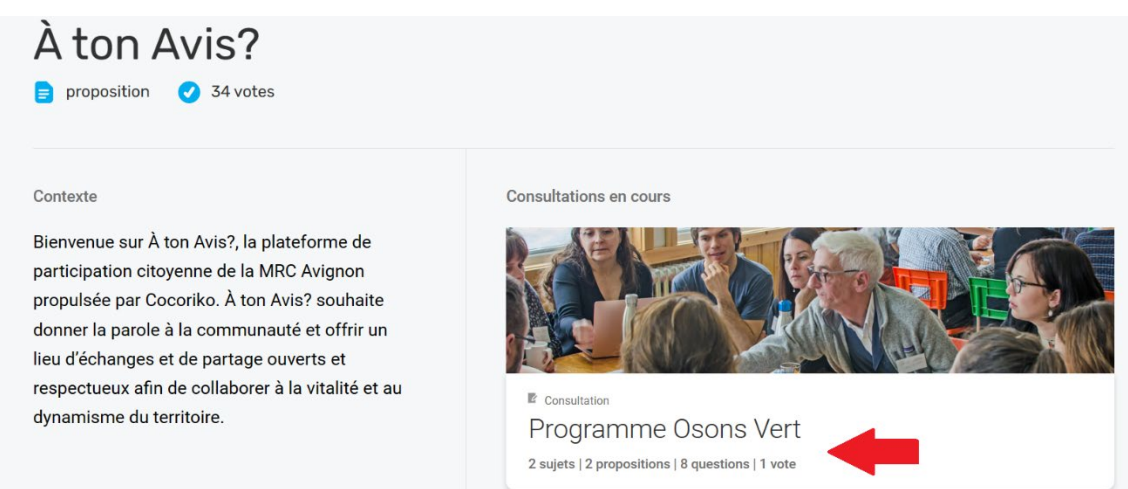

3. Certaines consultations sont divisées en plusieurs thèmes, cliquez sur leur titre pour y participer

| A ton Avis?<br>Programme Osons Vert<br>© 23 jours restants                                                                                                    |                                                                         |          |
|----------------------------------------------------------------------------------------------------|-------------------------------------------------------------------------|----------|
| Contexte                                                                                                    | # Thèmes                                                                |          |
| Consultation sur la satisfaction et les pistes<br>d'amélioration du programme municipal Osons<br>Vert, un incitatif financier pour l'adoption de<br>pratiques écoresponsables sur le territoire de la<br>MRC Avignon.                                                                                                    | Propositions d'articles<br>Prend fin le 3 mars 2023<br>(2 propositions) | ÷        |
| Le 22 avril 2021, la MRC Avignon et ses municipalités locales ont lancé le<br>programme Osons Vert afin de réduire la production de déchets sur son<br>territoire et de soulligner leur précoupation pour la condition téminine et<br>la qualité de vie des femmes et des familles de son territoire.                                             | Satisfaction - programme existant                                       | <i>→</i> |
| Depuis 2 ans, Osons Vert permet ainsi aux femmes et aux familles qui le<br>souhaitent de bénéficier d'un soutien financier pour se procurer des<br>produits d'hygiène réutilisables (produits d'hygiène féminine et couches<br>lavables). La MRC et les municipalités souhaitent connaître la satisfaction<br>des personnes qui en ont bénéficié. |                                                                         |          |

- 4. Vous verrez deux sortes de contenus sur la consultation :
  - Dans les cases de couleur orange / saumon, les contenus de type « Question » - selon les formats de questions vous pouvez :
    - Choisir une réponse dans les choix proposés ou cliquer « Autre » pour indiquer une autre réponse (en cliquant sur « Autre », une case de rédaction apparaîtra et vous pourrez enregistrer votre réponse) (questions à choix multiples)

| ME SUR LES<br>Ielle situation vous               |  |
|--------------------------------------------------|--|
| te façon, que le programme Oson:<br>place ou non |  |
|                                                  |  |
|                                                  |  |
| tre                                              |  |
| Enregistrer                                      |  |
|                                                  |  |
| T                                                |  |
|                                                  |  |

 Inscrire une réponse dans la case de rédaction prévue à cet effet (questions ouvertes)

| Autre question           |  |
|--------------------------|--|
| Commentaire              |  |
| Écrire votre réponse ici |  |

- Dans les cases blanches, les contenus de type « Proposition » vous pouvez :
  - Indiquer votre degré d'accord avec les propositions déjà formulées
  - Une fois que votre degré d'accord est enregistré Ajouter un commentaire ou une suggestion pour améliorer ou alimenter cette proposition (inscrire le commentaire dans la case sous le vote et cliquer sur « Envoyer »)

| PROPOS                        | TION - ARTICLE                                    |              |
|-------------------------------|---------------------------------------------------|--------------|
| Description o<br>déchets au q | le l'article et de son impact sur la<br>uotidien. | réduction de |
| 0%                            | Totalement en accord                              |              |
| 0%                            | Plutôt en accord                                  |              |
| 0%                            | Plutôt en désaccord                               |              |
| 0%                            | Totalement en désaccord                           |              |
|                               | 000 stats détaillées                              |              |
| 0 Commentaire 🛛 😽             |                                                   | 0 Vote       |

5. Vous pouvez également <u>proposer vos projets</u> à soumettre à la consultation du public en cliquant sur le bouton « + Créer une proposition » en haut de la page.

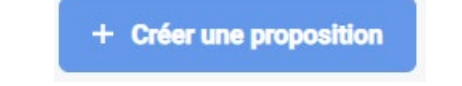

6. Inscrivez le titre du projet et une courte description pour expliquer en quoi il consiste et ce qu'on pourrait demander à la population pour faire avancer son déploiement (voir les exemples dans les propositions déjà formulées).

| No     | uvelle proposition                                                    |       |
|--------|-----------------------------------------------------------------------|-------|
|        |                                                                       |       |
| Cor    | tonu                                                                  |       |
| COL    | iteriu                                                                |       |
| Ré     | diger une traduction                                                  |       |
| MA     | PROPOSITION                                                           |       |
|        |                                                                       | 14/5  |
| Propo  | osition                                                               |       |
| DÉC    | RIVEZ VOTRE PROPOSITION                                               |       |
|        |                                                                       |       |
|        |                                                                       | 26/40 |
| 100.0  |                                                                       |       |
| 11112  | ige centrale                                                          |       |
| Ajoute | r une image centrale permet d'associer une image à votre proposition. |       |
| 🗆 Aj   | outer une image centrale                                              |       |
|        | Drésédant Outrant                                                     |       |

7. Vous pouvez ensuite joindre des images, des documents, des liens internet, etc. pour donner de l'information supplémentaire sur la proposition. Si vous n'avez rien à ajouter, cliquez sur « Prévisualisation » pour valider la proposition.

| Nouvelle prop                   | osition                        |  |
|---------------------------------|--------------------------------|--|
| D.,                             |                                |  |
| Aioutez des pièces jointes à vo | ptre proposition (facultatif). |  |
| Hyperlien                       | E Texte                        |  |
| @ Document                      | Image                          |  |

8. Validez l'information puis cliquez sur « Publier »

| Nouvelle prop    | osition                                                                                                    |
|------------------|----------------------------------------------------------------------------------------------------|
| Prévisualisation |                                                                                                    |
|                  | PROPOSITION 1<br>Je propose de proposer.<br>Totalement en accord<br>Plutôt en accord<br>Plutôt en désaccord<br>Totalement en désaccord |
|                  | OD STATE DÉTAILLÉES                                                                                                    |
|                  | Précédent Publier                                                                                                    |